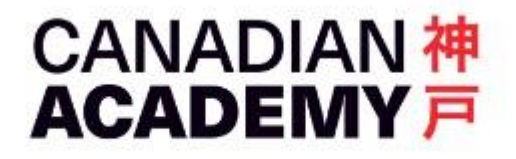

## Leaving CA: Take Out Your Digital Data

Sonny Ashimori Updated 2024-09-09

As you leave CA, there are many things you might wish to take with you from your time with us. Here are the instructions for transferring and personalizing your digital data from your school Google account (Google Workspace for Education).

## Google Drive and Gmail

Google's new "<u>Data & privacy</u>" has a link transfer the contents of your Gmail and Google Drive to another Google account.

Your contents in other Google services such as Google Contacts (address book), Chrome bookmarks, Calendar, Google Photos, or YouTube videos need to be downloaded using <u>Google Takeout</u>. See Page 5 for a step-by-step instruction.

## Before You Start Transfer...

Check that you have enough space in your personal Google account to accommodate the documents and

3.85 GB (25%) of 15 GB used Manage mail data from your school Google account. To check the current disk usage of your accounts (both your personal and school accounts), open Gmail, scroll down to see your current usage, and click "Manage" for details.

Most personal Google accounts have a 15 GB storage, while educational accounts have unlimited space. If your school data doesn't fit in your personal account, you may need to free up enough space by deleting some files, or get additional space by upgrading your personal account to Google One: https://one.google.com/about

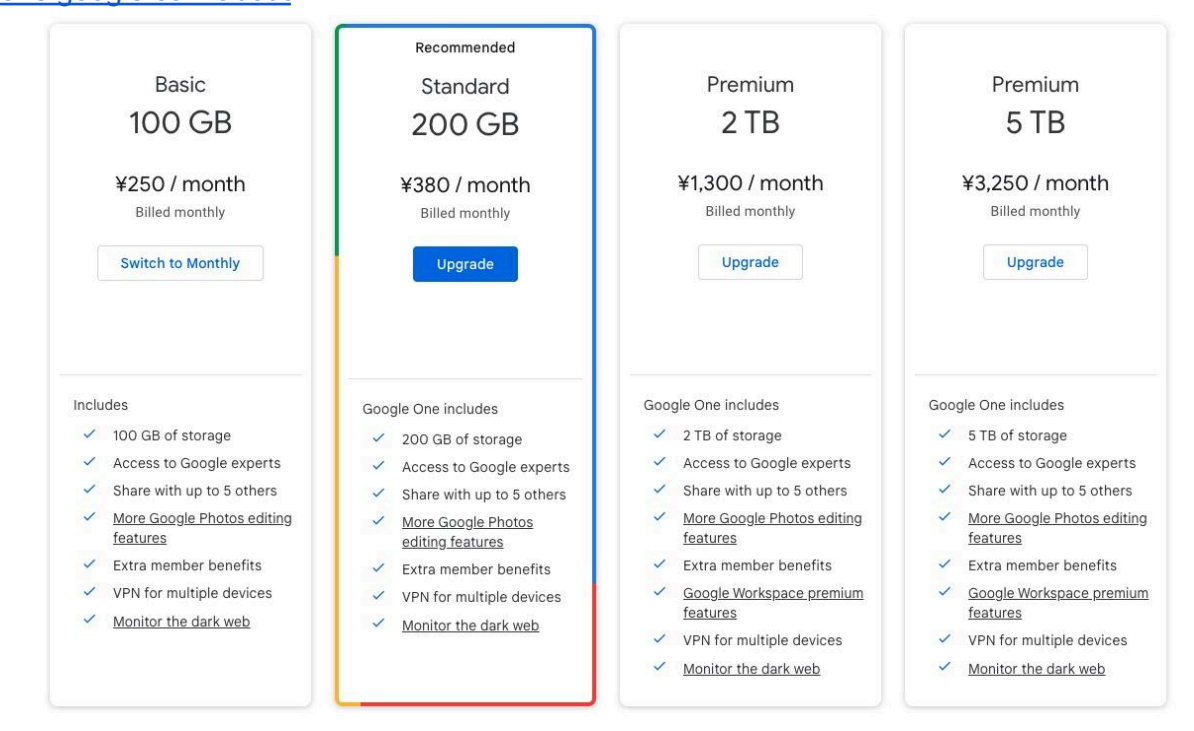

## Important: Documents Shared with Colleagues (faculty and staff only)

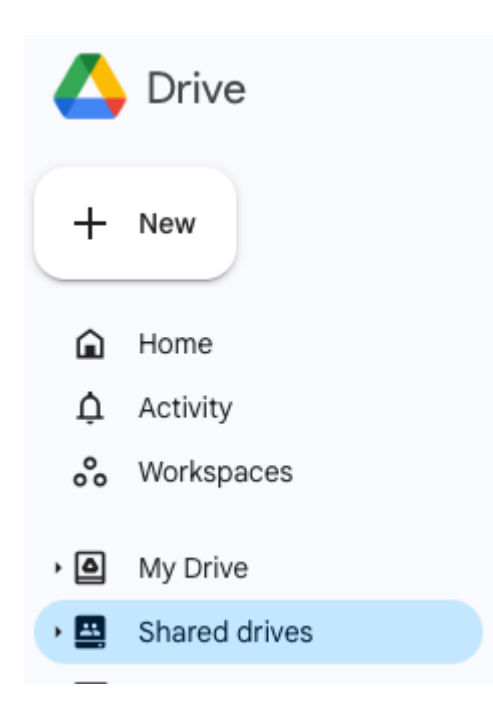

You many have many Google documents that you own and share with your colleagues for team use. To ensure that your colleagues have continued access to all such documents, you must put these documents in one of the folders in the "**Shared drives**" of your team. You will find it in the left column under "My Drive"

Important: This is not the same of sharing one of your own folders under My Drive with others.

For the Google documents that you own and share with one or more of your colleagues but not the whole team, you would have to manually transfer the ownership of such documents to someone who is staying at CA. Once the ownership is transferred, your documents won't disappear when your account is closed after you leave CA.

Note that you can do all these only from your CA account while

you can access it. After the data transfer to your personal Google account, you cannot transfer the file ownership from your personal account to a school account user. Read this linked page about file ownership transfer.

### Make someone else the owner of your file

https://support.google.com/drive/answer/2494892

#### How to use the new Google "Data & personalization: Transfer your content"

 Step 1
 With your browser logged
 Data & personalization

 in to your school account,
 https://myaccount.google.com/data-and-personalization

 go to this link.
 https://myaccount.google.com/data-and-personalization

This page will open. Click "Start transfer."

You may get an error on opening this link if you are also logged in to your other Google account(s). Log out of all other Google accounts and try again.

#### Data & privacy

Key privacy options to help you choose the data saved in your account, the ads you see, info you share with others, and more

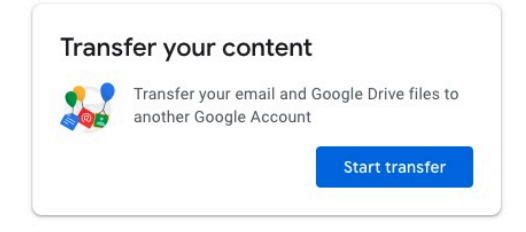

- Step 2 On the next page, enter your personal Google account, and click the SEND CODE button.
- ← Transfer your content

| Transfer your content<br>Copy and transfer your email and Google Drive files<br>to another Google Account |   |
|----------------------------------------------------------------------------------------------------|---|
| 1. Enter a destination account                                                                            |   |
| Enter the Google Account that will receive your transferred content. Learn more 🖸                         |   |
| Enter an email address                                                                                    | ۲ |
| ashimori@gmail.com                                                                                        |   |
| Don't have a Google Account? Create account I                                                             |   |
| 2. Verify your destination account                                                                        |   |
|                                                                                                    |   |

(If you get an error saying "Something went wrong, Try again," go to the last page for more information.)

## Step 3 IMPORTANT

Do not close this browser window. You will need it later in Step 6

Proceed to Step 4.

| Transfer your content<br>Copy and transfer your email and Google Drive files<br>to another Google Account        |       |
|----------------------------------------------------------------------------------------------------|-------|
| ✓ 1. Code sent to ashimori@gmail.com                                                                             |       |
| 2. Verify your destination account                                                                               |       |
| Check your ashimori@gmail.com email for a                                                                        |       |
| confirmation code and enter it here. It may take a few minutes for the email to appear in your inbox. Learn more | ***** |
| Enter code                                                                                                    |       |

Step 4 Open another browser window, and log in to your personal Gmail account. You should have received this email from your school account. Click "Get confirmation code" to proceed.

## Verify your account

A request was made to transfer content to your account from <u>50yellow@canacad.ac.jp</u>.

Get a confirmation code below to verify this account. The code will be valid for 24 hours. Learn more

Not expecting this email? Do nothing and no content will be transferred.

Get confirmation code

Step 5 In the next window, you will see the confirmation code. Copy this code to your clipboard.

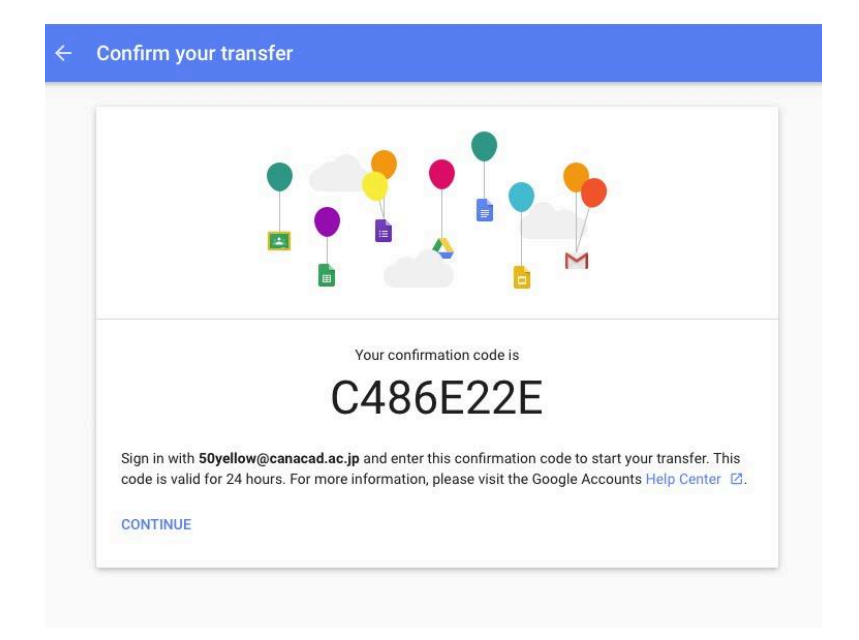

Step 6 Go back to your first browser window, paste the code from the email, and click the VERIFY button.

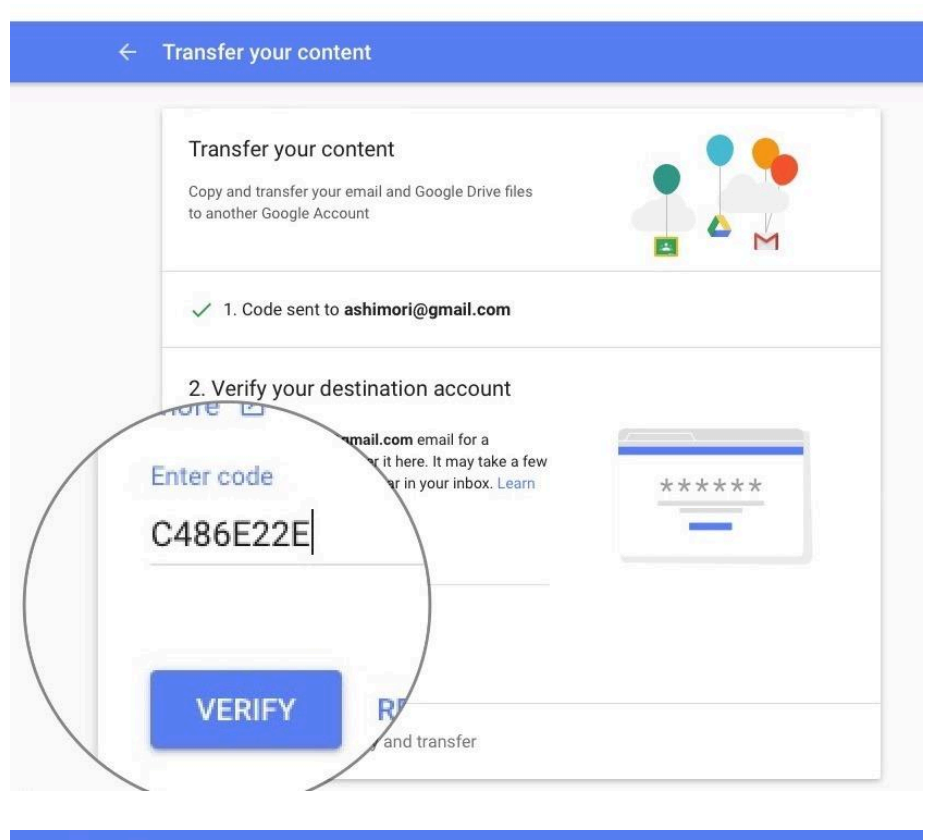

Step 7 Now, select the contents to transfer (Drive and Gmail) and click the START TRANSFER button.

| 🗸 1. Code s                                        | ent to <b>ashimori@gmail.com</b>                                                                                                    |
|----------------------------------------------------|----------------------------------------------------------------------------------------------------|
| 🗸 2. Accour                                        | nt verified                                                                                                    |
| 3. Select co                                       | ontent to copy and transfer                                                                                                    |
| hoose the con<br>he other accou<br>till have acces | tent you'd like to copy and transfer to<br>nt. People you've shared files with will<br>s to the originals. Learn more 🖄                          |
|                                                    |                                                                                                    |
| 50 yel                                             | low<br>ow@canacad.ac.jp → 🛞 sonny ashimori<br>ashimori@gmail.com                                                                                 |
| 50 yel<br>50yell                                   | low<br>ow@canacad.ac.jp → I Sonny ashimori<br>ashimori@gmail.com<br>Details                                                                      |
| 50 yel<br>50yell<br>Product<br>L Drive             | low<br>ow@canacad.ac.jp → I Sonny ashimori<br>ashimori@gmail.com<br>Details<br>My Drive files, Files you own                                     |
| 50 yel       50yell       Product                  | low<br>ow@canacad.ac.jp → I Sonny ashimori<br>ashimori@gmail.com<br>Details<br>My Drive files, Files you own IIIIIIIIIIIIIIIIIIIIIIIIIIIIIIIIIII |

#### Step 8 You're all set!

| ✓ You're all set Your copy and transfer to ashimori@gmail.com is in progress. It may take up to a week for the transfer to complete. You'll receive an email when it's finished. |
|----------------------------------------------------------------------------------------------------|
| VIEW HISTORY                                                                                                    |
| BACK TO MY ACCOUNT                                                                                                    |
|                                                                                                    |

Now you can close all windows. Content transfer may take days (up to a week) if you have a lot of data.

**Google Drive** contents transferred from your school account will appear in your personal Google Drive, in a folder named with your school email address and the date of transfer.

**Gmail** messages transferred from your school account will appear in your personal Gmail, with a label in the left column named "Moved (date of transfer)."

#### Google Takeout for all your other Google account data

Your user data in your CA account other than Gmail and Google Drive needs to be downloaded using Google Takeout.

Step 1 With your browser logged Google Takeout in to your school account, https://takeout.google.com/settings/takeout go to this link. Step 2 This page will open. ← Google Takeout Select the contents you You don't need Select data to include selected (1) want to download. Drive if you have done Transfer' to your Uncheck what you don't Drive Google account Files you own that have been stored in your My Drive and need. info Multiple formats ) 🔅 🎝 Advanced settings III Drive data included **IMPORTANT: Unselect** "Drive" and "Gmail" if you have done "Transfer" to your personal Google

Click the "NEXT" button.

account.

#### ← Google Takeout

|   | Select data to include                                                                               | You don't need                     |
|---|----------------------------------------------------------------------------------------------------|------------------------------------|
| M | Mail<br>Messages and attachments in your Gmail acco<br>settings from your Gmail account in JSON forr | Google account in MBOX remove oser |
| B | Multiple formats 🛛 🖃 All Mail data includ                                                            | ed                                 |

Step 3 In the next window, set the archive format and size as you like (if you are not sure, use the default settings).

Click the "Create archive" button.

#### Customize archive format

Choose your archive's file type and whether you want to download it or save it in the cloud.

2GB 👻

Archives larger than this size will be split into multiple files.

#### Delivery method

Send download link via email 🔹

After we finish creating your archive, we'll email a link so you can download it to your personal device. You will have one week to retrieve your archive.

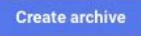

**Step 4** You're almost there...

You will receive an email notification and link when your archive is ready to download.

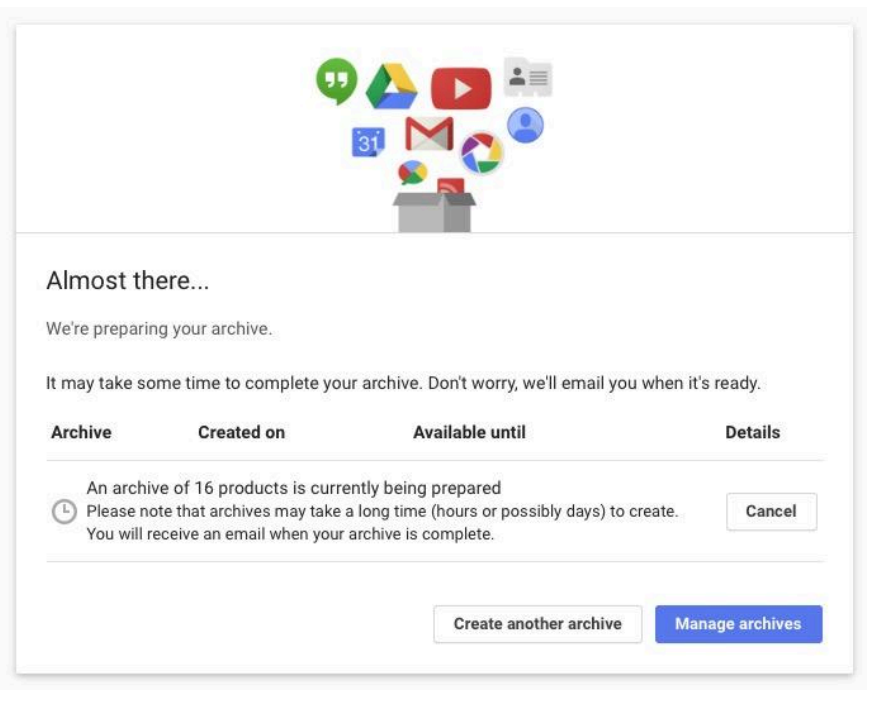

#### TROUBLESHOOTING

#### "Something went wrong. Try Again."

Sometimes you get this error, and your data transfer fails.

| 1. Enter a destination account                                                    |  |
|-----------------------------------------------------------------------------------|--|
| Enter the Google Account that will receive your transferred content. Learn more 🖸 |  |
| Enter an email address                                                            |  |
| naatialashayashi@gmail.com                                                        |  |
| Something went wrong. Try again.                                                  |  |
| Don't have a Google Account? Create account                                       |  |
| SEND CODE                                                                         |  |

We know this happens in some cases, depending on your age and the country where your personal Google account was set up. The local laws of some countries do not allow data import from a Google Workspace account for users of a certain age group. We know Singapore has such laws, and other countries may have similar restrictions.

If this is the case with your personal Google account, the best workaround is a make a new Google account with "Japan" selected for your home country, and transfer your school data into this account. Later, when your age-specific rules are lifted, you can transfer the contents from this account to your preferred personal account, using the same method.

"Transfer Your Content is only available to authorized G Suite for Education Accounts...."

# Transfer your content

Transfer Your Content is only available to authorized G Suite for Education Accounts. Please contact your administrator, or sign in with another Google Account.

When you see this error, it is likely that your browser or Chrome profile is signed in to more than one Google accounts.

Keep your logins to your school and personal accounts in separate Chrome profiles, or try using two different browsers. Log out of all Google accounts and log in to your school account only, then try again, or use an incognito window in Chrome to connect to one of your two accounts.